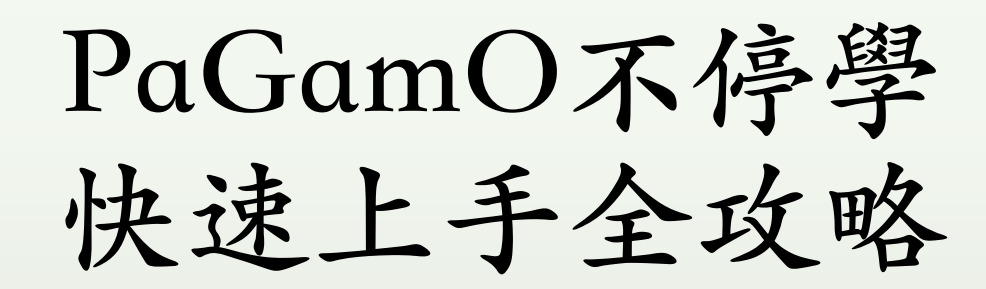

# PaGamO素養品學堂 「花蓮閱讀素養」課程世界

• 是僅有花蓮地區的小朋友能參與的課程世界, 必須從「花蓮親師生平台」 (<u>https://pts.hlc.edu.tw</u>) 以OPEN ID 登入。

•尤其,國小四~六年級以及國中七~九年級的小朋友還能享有「閱讀素養」的課程資源喔!

## 花蓮閱讀素養世界 登入流程: 1. 搜尋「花蓮親師生平台」從「教育雲端帳號」 以OPEN ID登入

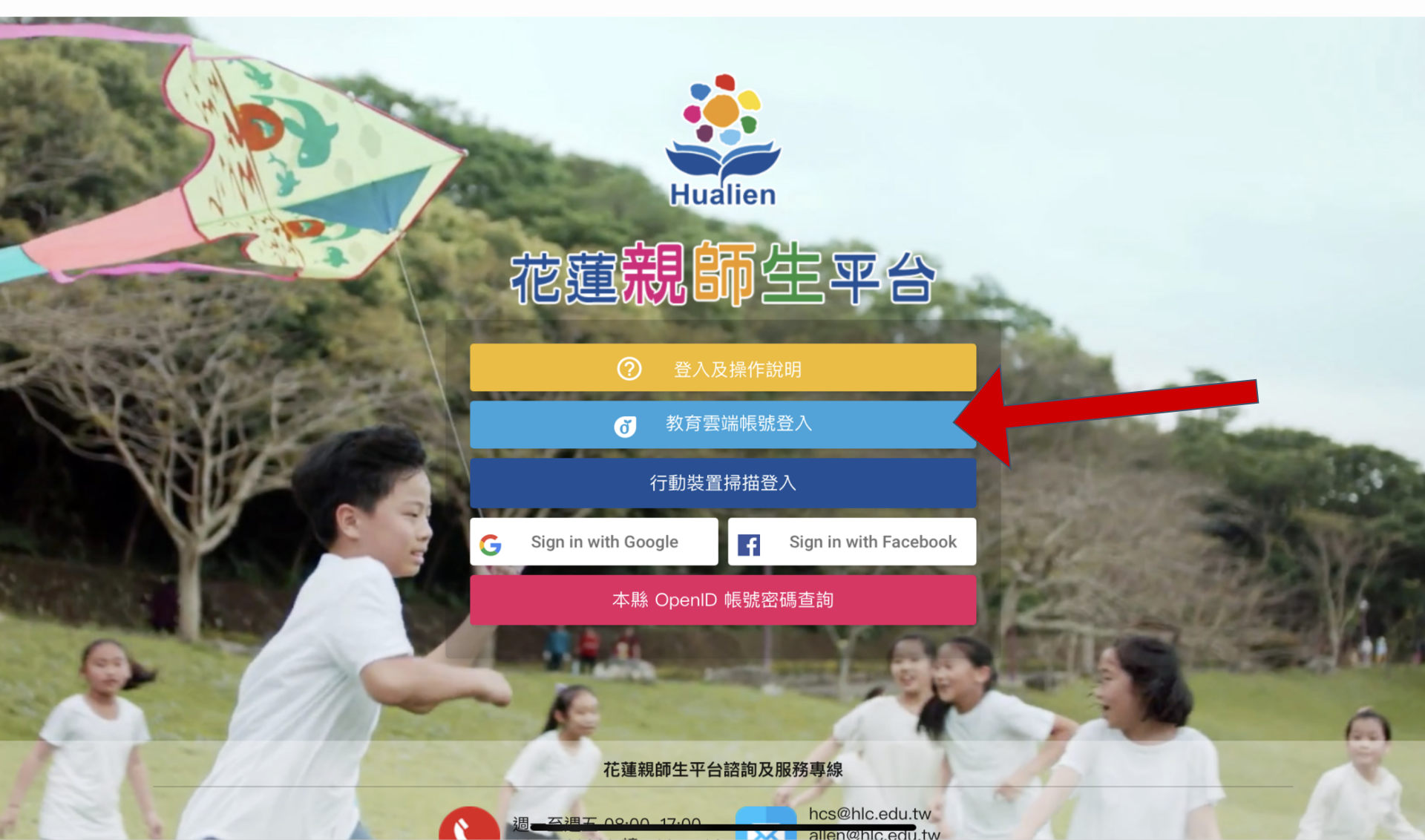

## 花蓮閱讀素養世界登入流程:

2.在花蓮親師生平台中點選「花蓮PaGamO素養品學堂」

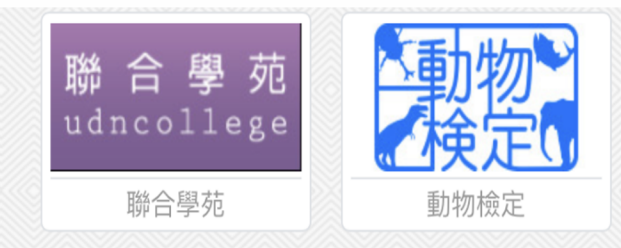

#### 12年國民基本教育

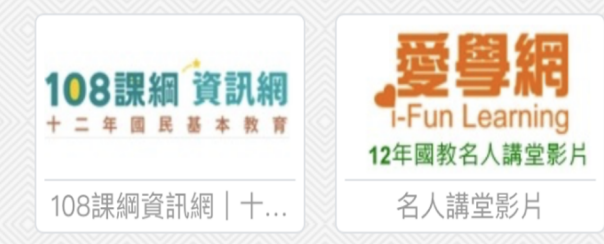

#### PaGamO 素養品學堂專區

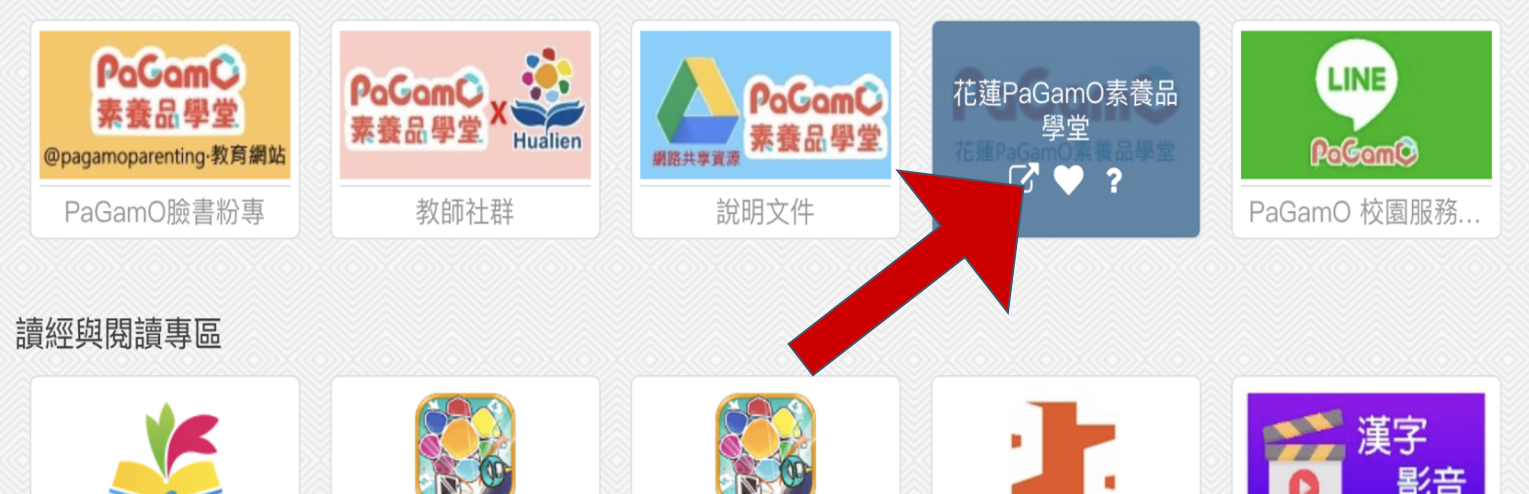

#### 花蓮閱讀素養世界 登入流程: 3.點選「進入遊戲」! PaGamÇ 兌換碼、課程代碼或PaCode PaGamO 素養專區 ▼ PaGamO介紹 • ♀ 全球 / 台灣 ▼ 課程列表 PoGom© OPEN 2021 TANKAN £, 國泰金招 ・筆電大遊帶回家 國際。 報名時間 01.04~03.05 「素養學習中心 小提醒: 2021 「教師介面」只有老師的帳 PaGamO全國學科電競大賽 號看得到喔! Hi PaGamO 小天使, 歡迎回來 您上次進入的課程為 花蓮縣閱讀素養 NEW 進入遊戲 素養學習中心 教師介面

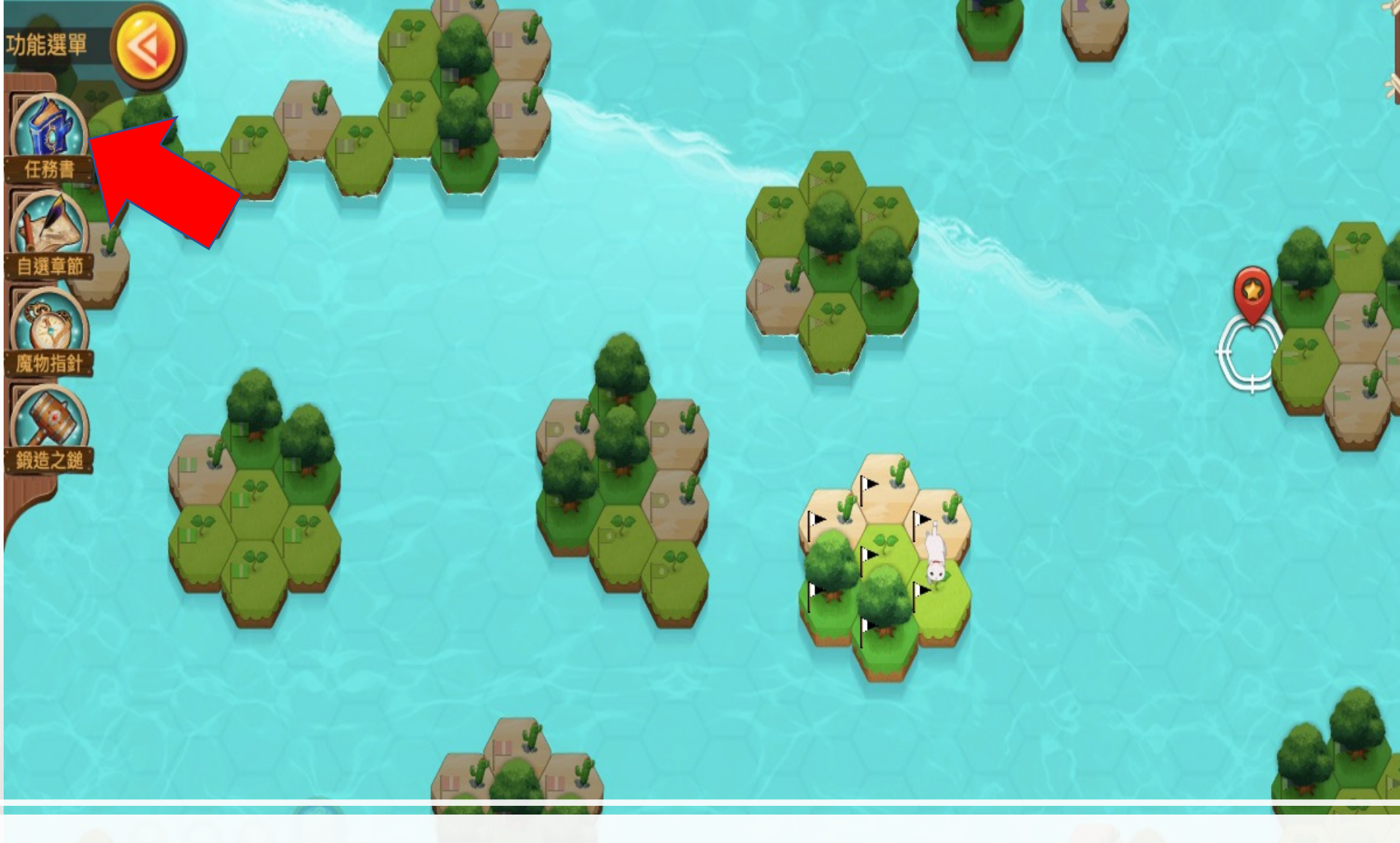

### 進入遊戲後~~~請點選左上角的「任務書」選取課程。

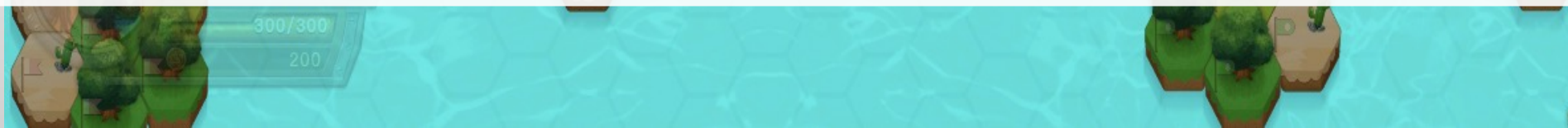

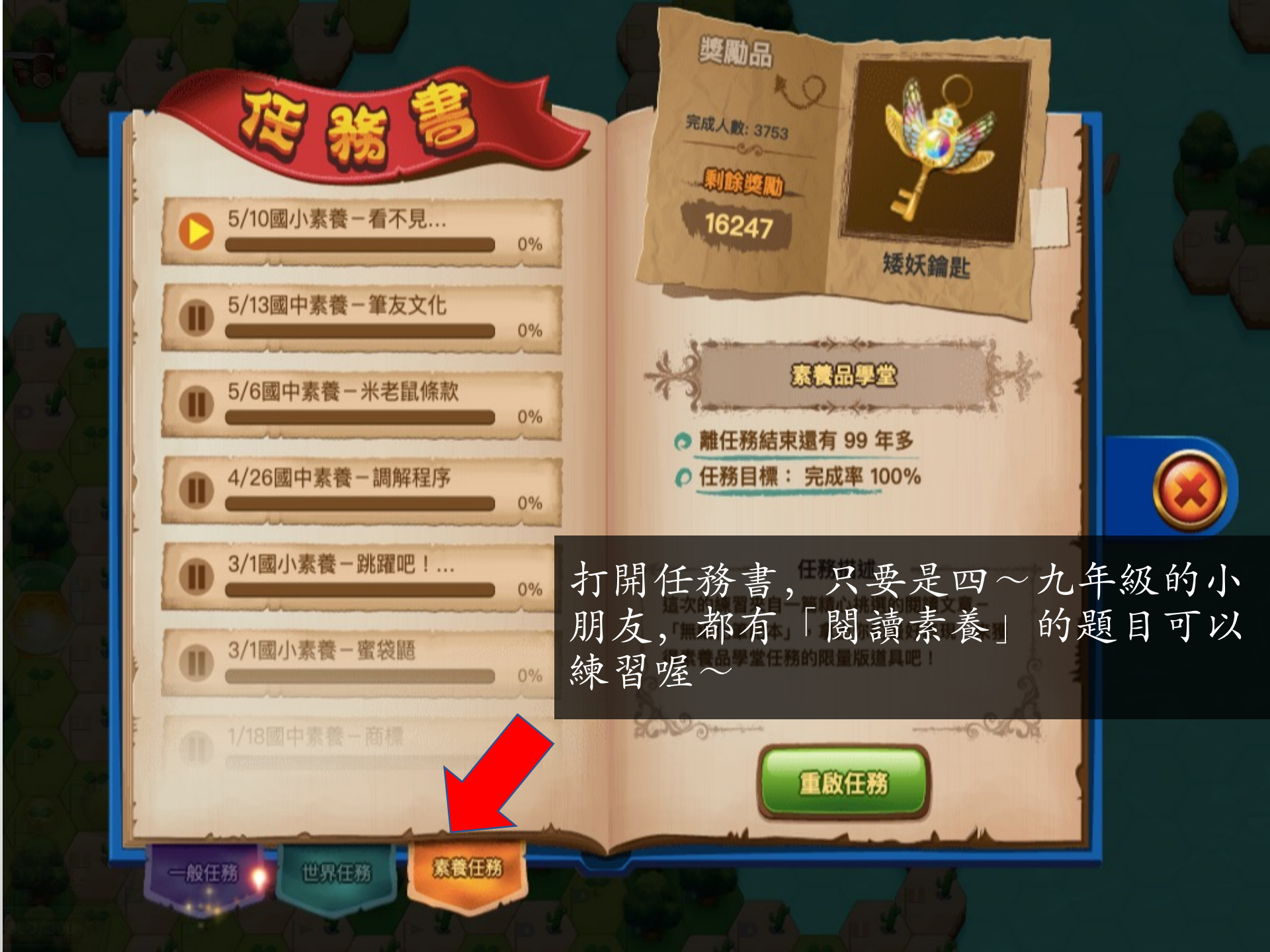

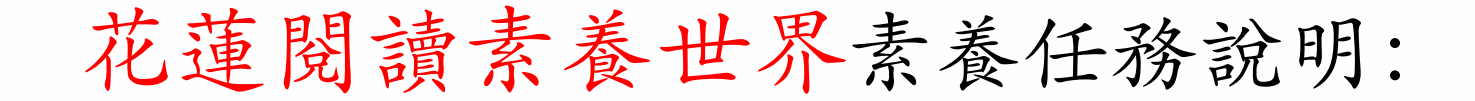

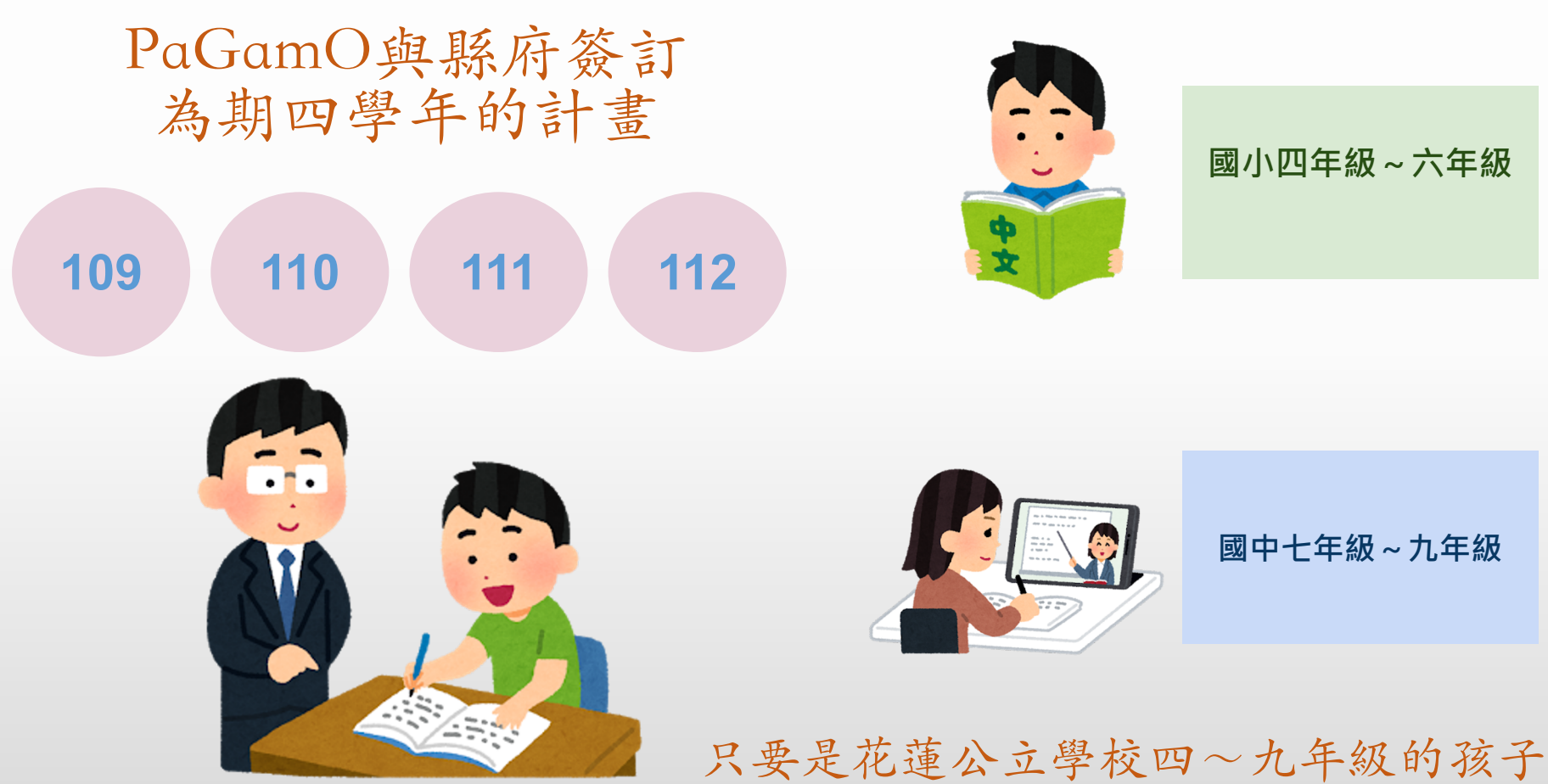

考量文本難易度的關係、目前國小一~三年級的小朋友 還暫時無法使用「閱讀素養」的教材喔! 不過,在「花蓮PaGamO素養品學堂」裡也有許多課程可以運用喔~ PaGamO 素養專區 🔹 🛛 PaGamO介紹 👻 🔗 🔽 👻 우 全球 / 台灣 👻 PaGamC ⑦ 兌換碼、課程代碼或PaCode → 課程列表 課程列表 > > 國中世界 國小天地 > > World/R iWorldJR 聖經世界 > > 小霹靂學園 高中職世界 > GoWin棋勝 全民英檢單字達陣王 > > 公職證照題庫世界 試用課程 Trial Edition >

>

359

SpellingBee

SPELLING BEI

>

莫斯科謎題x德國邏輯

### 我們可以從遊戲上排的「白色框格」確認我們現在正在哪一個課程世界。

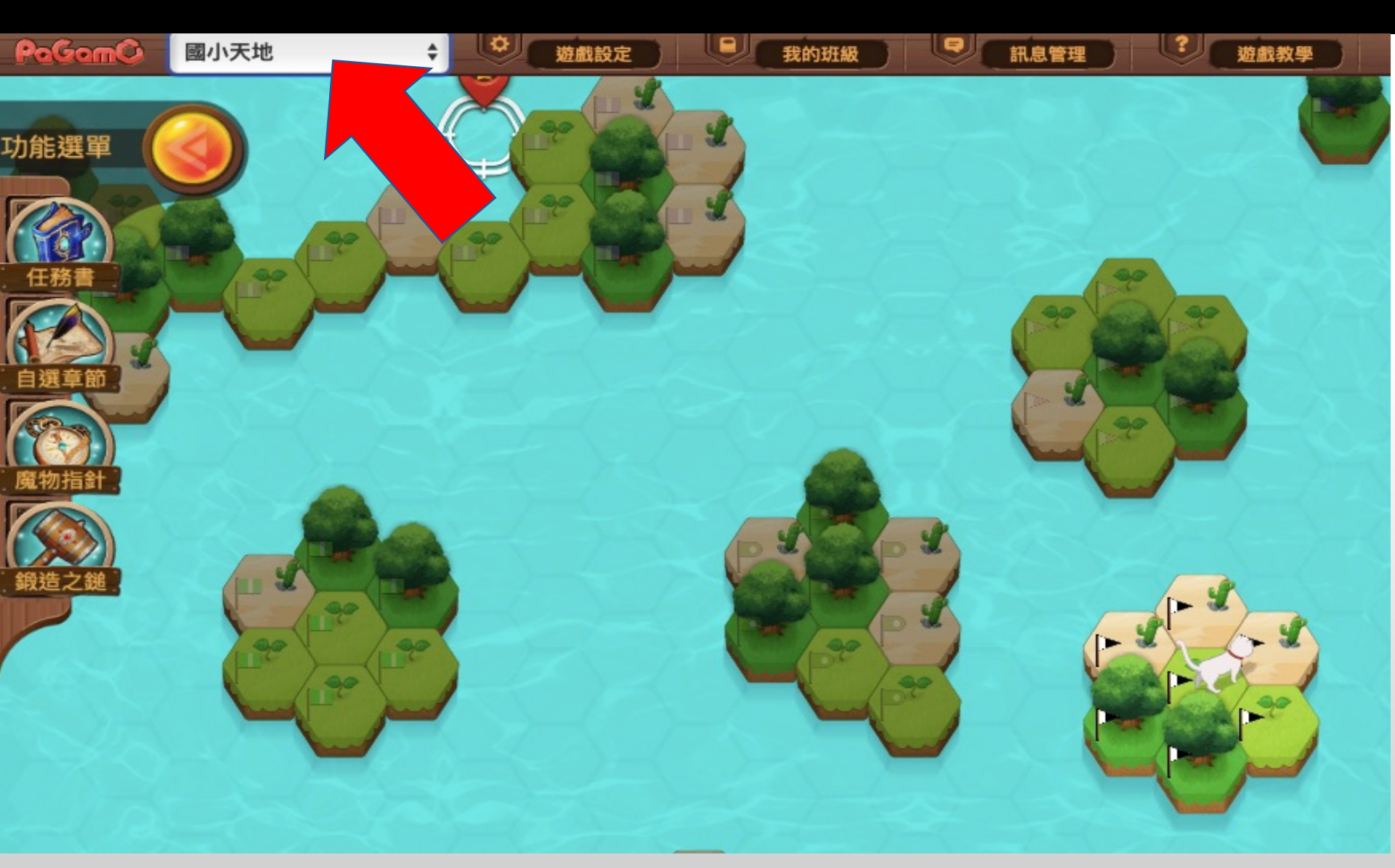

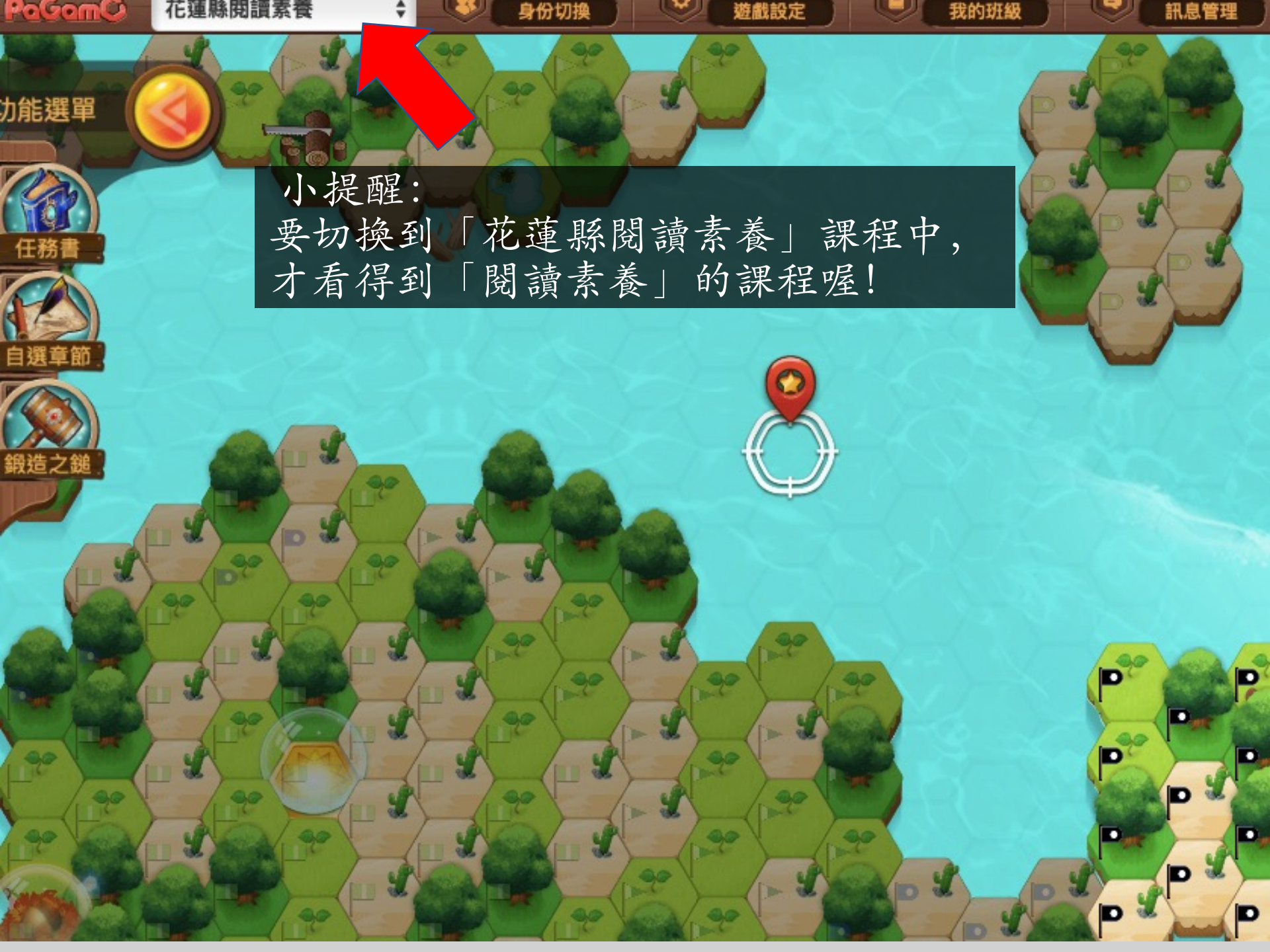

PaGamO與老師、家長們一起~
停課不停學,停課不停步!閱讀學習不間斷!
歡迎老師們一起加入PaGamO的LINE校園小幫手,若老師有任何關於PaGamO操作上的任何疑問,都歡迎詢問我們唷!

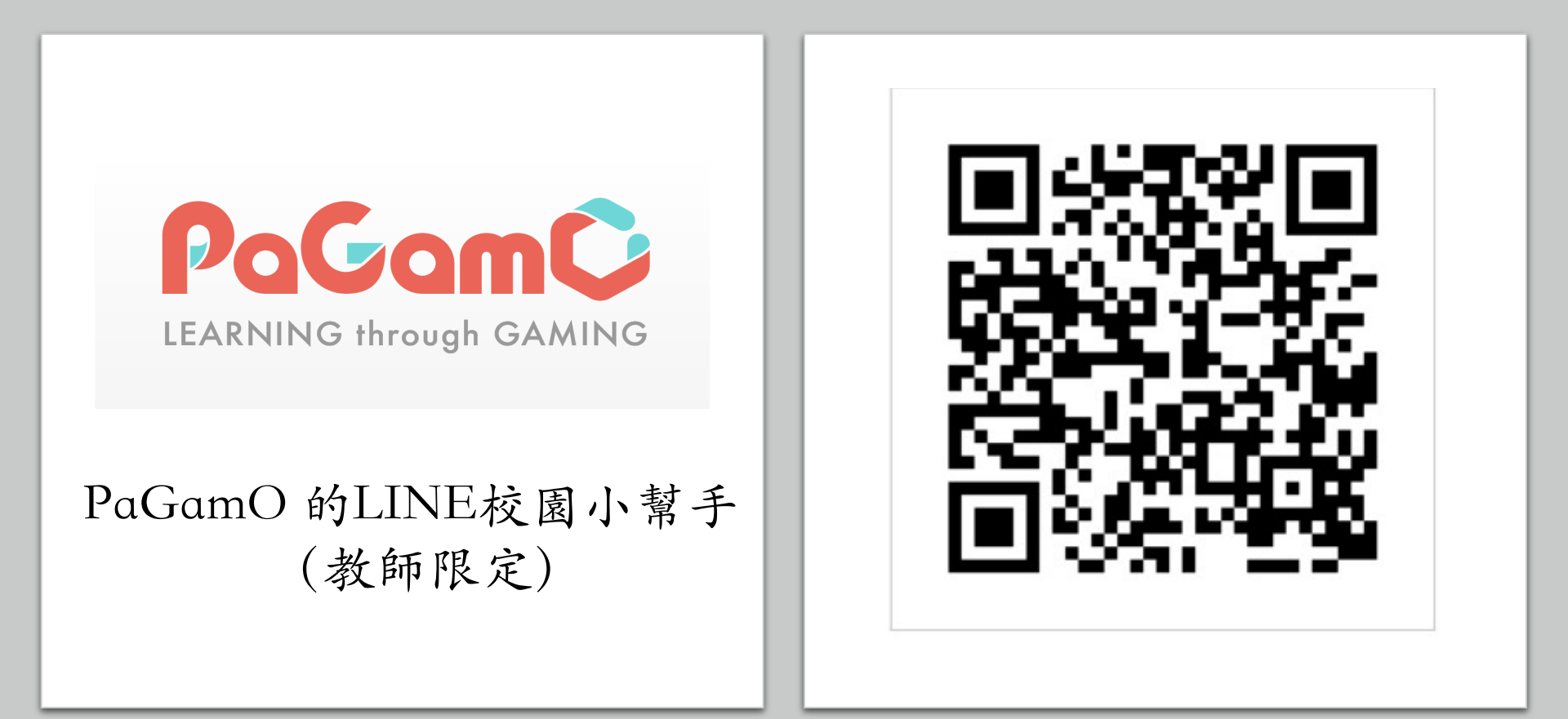